### DNAMAN Sequence Analysis Software

Restriction Analysis and In-Silico Cloning

**BIOINFORMATICS PLATFORM** 

### **DNAMAN** Features

- Restriction Site Analysis
- Restriction Enzyme Map
- Restriction Pattern In Silico Gel
- ▶ In-Silico Cloning
- Restriction DNA Fragment

- 1. Open a sequence file
- Click Restriction Analysis tool in Quick Analysis tab

| 💌 🖂 🕶 🖓 🔻                                                                                                    | DNAMAN - AY599226.seq                                                                                                    | —        | $\Box$ $\times$ |
|----------------------------------------------------------------------------------------------------|----------------------------------------------------------------------------------------------------|----------|-----------------|
| Home Sequence Prote                                                                                                    | in & Database View                                                                                                    |          | Style 👻 🔞 🗸     |
| Clipboard Cut<br>Cut<br>Clipboard Cut<br>Cut<br>Cut<br>Cut<br>Cut<br>Cut<br>Cut<br>Cut<br>Cut<br>Cut                                                                                                    | Select<br>All $\checkmark$<br>Select<br>All $\checkmark$<br>Coad Sequence<br>from Selection<br>Quick Analysis<br>Command<br>Quick Analysis                                                                                                    | Settings |                 |
| Channel 🕂 🕂 🗙                                                                                                    | ** AY599226.seq                                                                                                    |          |                 |
|                                                                                                    | AY599226.seq                                                                                                    |          |                 |
| All Channels      All Channels      Channel 1: AY599226 (DNA)      Channel 2: Empty      Channel 3: Empty      Channel 4: Empty      Channel 5: Empty      Channel 6: Empty      Channel 7: Empty      Channel 7: Empty      Channel 9: Empty      Channel 10: Empty      Channel 11: Empty      Channel 12: Empty      Channel 13: Empty      Channel 15: Empty      Channel 15: Empty      Channel 16: Empty      Channel 17: Empty      Channel 18: Empty      Channel 19: Empty      Channel 19: Empty      Channel 19: Empty      Channel 19: Empty      Channel 19: Empty      Channel 19: Empty      Channel 19: Empty      Channel 19: Empty      Channel 19: Empty      Channel 19: Empty      Channel 19: Empty      Channel 19: Empty      Channel 19: Empty      Channel 20: Empty      Channel 20: Empty      Channel 20: Empty      Channel 20: Empty | SEQ       AY599226       2934         Composition 746 A; 729 C; 717 G; 742 T; 0 OTHER         Percentage 25.4% A; 24.8% C; 24.4% G; 25.3% T; 0.0% OTHER         MW (kDa)       905.64 ssDNA         KEYWORDS       CIRCULAR         COLOURS       sequence = 1         features = 0         FEATURES       source 12934         /source="Cloning_vector"         misc_feature       582671         /attributes="MCS; multiple_c;"         gene       complement(18742734)         /name="bla"         cds       complement(18742734)         /name="beta-lactamase"         ORIGIN         1       TCGCCGCGTTT CGGTGATGAC GGTGAAAACC TCTGACACAT GCAGCTCCCG GAGACGGTCA         61       CAGCTTGTCT GTAAGCGAAT GCCGGAGACA GACAAGCCCG TCAGGGGCGC TCAGCGGGGTG         121       TTGGCGGGTG TCGGGGATGG CTTAACTATG CGGCATCAGA GCAGATTGTA CTGACAGGGCG         131       ACCATATGCG GTGTGAAATA CCGCACAGAT GCGTAAGGAG AAAATACCGA ATCAGGCGCC         241       ATTGCCCATT CAGCTGCGC AACTGTTGGG AAAGCGCGCGTAACC GGTCACGGGC CTCTCCCATA         361       TGCAGCCGT GCGTAAAGCA GCCGGTAACC GGTCAGAGATG GTGACAGGCCGCT CTTCCCATAT         361       TGCAGCCGT GCGTAAAGCA TACTGGCGG GTGACAGACT CTTCAATT         361       TGCGCGCTA GAGAACAAG CCCGGTAACC GGCGAAAATC GTTAAGGATAAAAGA         421 |          |                 |
| Log-cmd Channel Database File                                                                                                    |                                                                                                    |          |                 |
| 12:2                                                                                                    | Channel 1:DNA AY599226 293/hr                                                                                                    |          |                 |
|                                                                                                    |                                                                                                    | en       |                 |

Restriction Analysis

| 1. | Select Show sites |
|----|-------------------|
|    | on sequence       |
|    | button            |

2. Click Next Button

| _         | Results                       |                                                                                                    |  |  |  |  |
|-----------|-------------------------------|----------------------------------------------------------------------------------------------------|--|--|--|--|
|           | Show summary                  | ✓ List site order and non-cutting enzymes                                                                                                    |  |  |  |  |
| $\langle$ | Show sites on sequence        | 60 bases per line                                                                                                    |  |  |  |  |
|           | Draw restriction map          | With double-stranded sequence                                                                                                    |  |  |  |  |
|           | Draw restriction pattern      | With enzyme position           Including annotations         Including annotations         Includ |  |  |  |  |
|           | Ignore enzymes with more than | 0 sites                                                                                                    |  |  |  |  |
|           | Ignore enzymes with less than | 0 sites                                                                                                    |  |  |  |  |
|           | - Target DNA                  |                                                                                                    |  |  |  |  |
|           | Circular                      | 🔲 All DNA in sequence channels                                                                                                    |  |  |  |  |
|           | dam methylation               | dcm methylation                                                                                                    |  |  |  |  |

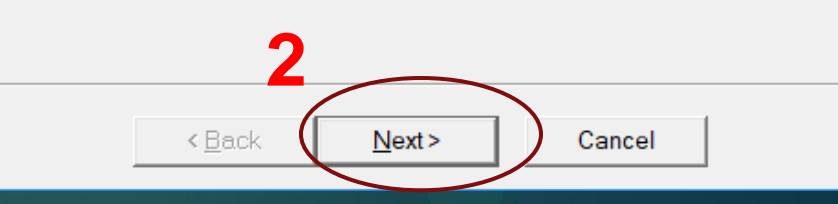

1. Select Blunt to

blunt ends

Press Finish

button

2.

3.

Enzyme Selection Enzyme File: RESTRICT.ENZ Save list Ŧ Ahalll ~ limit enzymes with Ball Select All >> BstD102I Dral Ecl136II Click Select All to Eco47III Eco72 use all restiction EcolCRI <<Clear EcoRV enzymes in the list Ehel Hpal Mscl Mstl Nael Nrul PmaCl Pmel List 0 Selected: 28

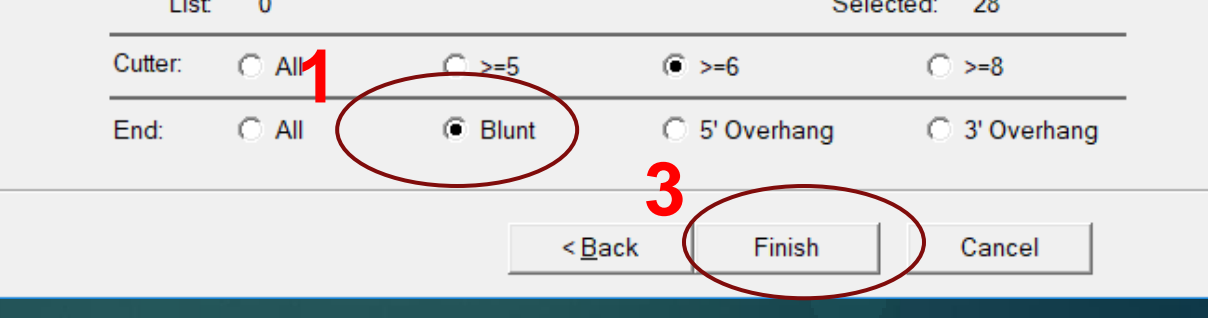

|    |                  |                      | 9226.seq                               | 🈁 AY59              | 9226_Restriction         | n_A                    |                               |                                 |                  |   |   |
|----|------------------|----------------------|----------------------------------------|---------------------|--------------------------|------------------------|-------------------------------|---------------------------------|------------------|---|---|
|    |                  | SciI<br>SmaI<br>SpoI | CTC/GAG 1:<br>CCC/GGG 1:<br>TCG/CGA 1: | 638<br>620<br>662   |                          |                        |                               |                                 | 4                |   | - |
| 1. | Enzyme List with | SspI<br>StuI<br>YmpI | AAT/ATT 1:<br>AGG/CCT 1:               | 2751<br>668         | EAG                      |                        |                               |                                 |                  | 1 | l |
|    | site positions   | Alluli               | GAANN/ NNTTC                           | 1. 2.               | 510                      |                        |                               |                                 |                  |   |   |
| 2. | List of sites in | List 1               | by Site Order                          | 638                 | SciT                     | 1913                   | DraT                          | 2524                            | AbaTTT           |   |   |
|    | position order   | 258                  | MstI                                   | 662                 | NruI                     | 1832                   | AhaIII                        | 2524                            | DraI             | 9 |   |
|    |                  | 590                  | EcoRV                                  | 662                 | Spol                     | 1832                   | DraI                          | 2546                            | XmnI             | 4 |   |
| 3. | List of enzymes  | 602                  | ECOICRI<br>EC1136II                    | 987                 | BstD102                  | I 2427                 | Scal                          | 2788                            | Sspi<br>BstD102I |   |   |
|    | that do not cut  | 620                  | SmaI                                   | 1813                | AhaIII                   |                        |                               |                                 |                  |   |   |
| 4. | Enzyme positions | Non Ci<br>Ball       | ut Enzymes<br>Eco471                   | TT E                | co72T                    | HpaT                   | MacT                          | NaeT                            |                  | • |   |
|    | shown on the DNA | PmaCI                | PmeI                                   | P                   | vuII                     | SnaBI                  | SrfI                          | SwaI                            |                  | 3 |   |
|    | sequence         | Restr:               | iction sites (                         | on AY59             | 9226                     |                        |                               |                                 |                  |   |   |
|    |                  | 1                    | TCGCGCGTTTC(<br>AGCGCGCAAAG            | GGTGATG<br>CCACTAC  | ACGGTGAAAA<br>TGCCACTTTT | CCTCTGACA<br>GGAGACTGT | CATGCAGCTCCC<br>GTACGTCGAGGG  | GGAGACGGTC<br>CCTCTGCCAG        | A<br>T           |   |   |
|    |                  | 61                   | CAGCTTGTCTG<br>GTCGAACAGAC             | TAAGCGG<br>ATTCGCC  | ATGCCGGGAG<br>TACGGCCCTC | CAGACAAGC<br>GTCTGTTCG | CCGTCAGGGCGC<br>GGCAGTCCCGCG  | GTCAGCGGGT<br>CAGTCGCCCA        | G<br>C           |   |   |
|    |                  | 121                  | TTGGCGGGTGT(<br>AACCGCCCACA(           | CGGGGGCT<br>GCCCCGA | GGCTTAACTA<br>CCGAATTGAT | TGCGGCATC<br>ACGCCGTAG | AGAGCAGATTGT.<br>TCTCGTCTAACA | ACTGAGAGTG<br>TGACTCTCAC        | c<br>g           | Λ |   |
|    |                  | 181                  | ACCATATGCGG<br>TGGTATACGCC             | TGTGAAA<br>ACACTTT  | TACCGCACAG<br>ATGGCGTGTC | ATGCGTAAG<br>TACGCATTC | GAGAAAATACCG<br>CTCTTTTATGGC  | Ehe<br>CATCAGGCGC<br>GTAGTCCGCG | I<br>C<br>G      | 4 |   |
|    |                  |                      |                                        | М                   | stI                      |                        |                               |                                 |                  |   | - |
|    |                  | <                    |                                        |                     |                          |                        |                               |                                 |                  | > |   |

# **Restriction Map**

| Destation in the second | A   |       |
|-------------------------|-----|-------|
| Restriction             | Ana | iysis |

#### Starting Restriction Analysis with DNA sequence in current channel, select Draw Restriction Map Press Next button

|     | Show summary                  | List site order and non-cutting enzymes                                 |
|-----|-------------------------------|-------------------------------------------------------------------------|
|     | Show sites on sequence        | 60 bases per line                                                       |
| ~   | Draw restriction map          | With double-stranded sequence                                           |
|     | Draw restriction pattern      | <ul> <li>With enzyme position</li> <li>Including annotations</li> </ul> |
|     | Ignore enzymes with more than | 0 sites                                                                 |
|     | Ignore enzymes with less than | 0 sites                                                                 |
| -Ta | arget DNA                     |                                                                         |
|     | Circular                      | 🔲 All DNA in sequence channels                                          |
|     | dom mothylation               | dcm methylation                                                         |

< <u>B</u>ack

Next>

Cancel

# Restriction Map

- Select Blunt to limit enzymes with blunt ends
- 2. Click Select All to use all restiction enzymes in the list
- 3. Press Finish button

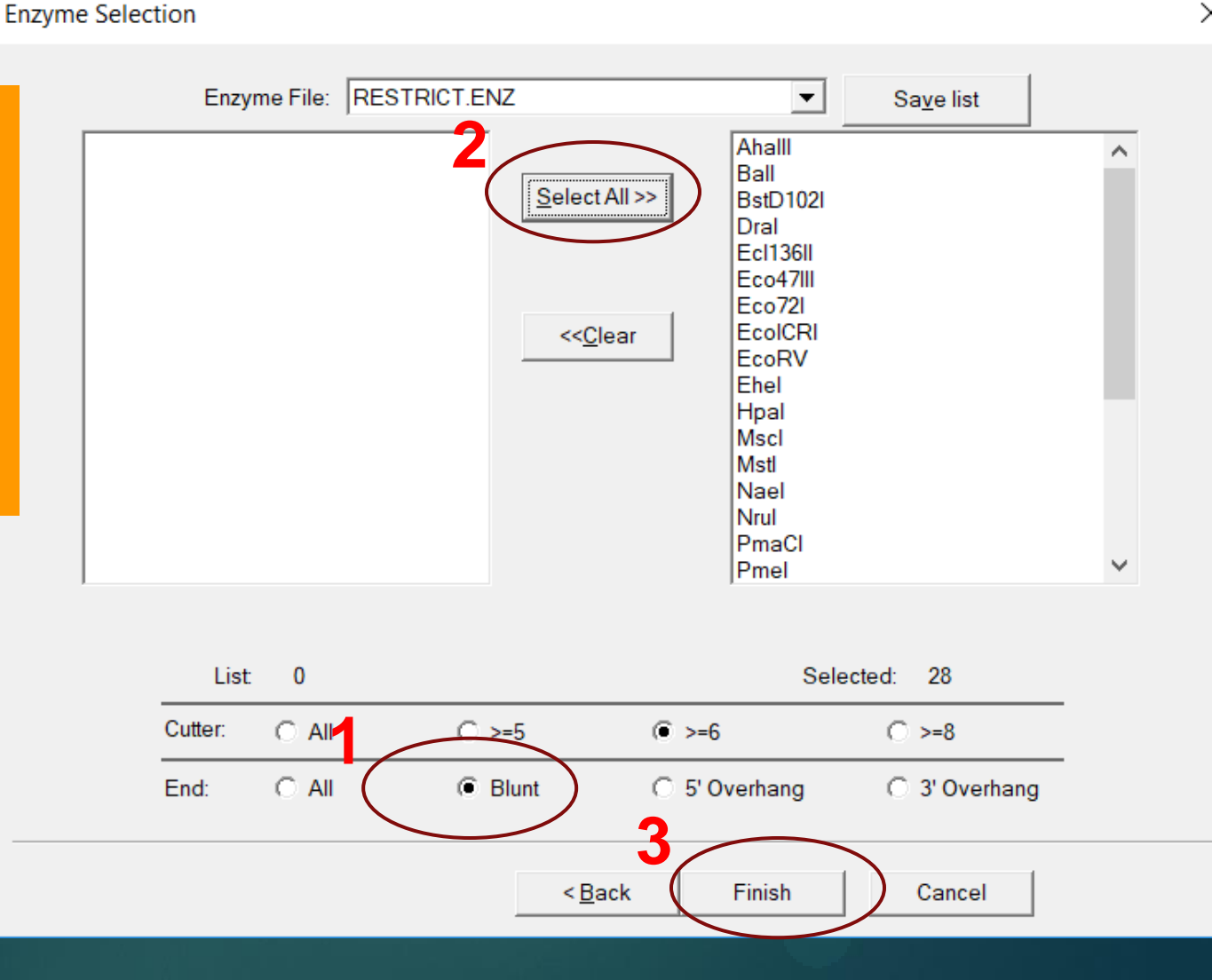

### Restriction Map Select Annotations

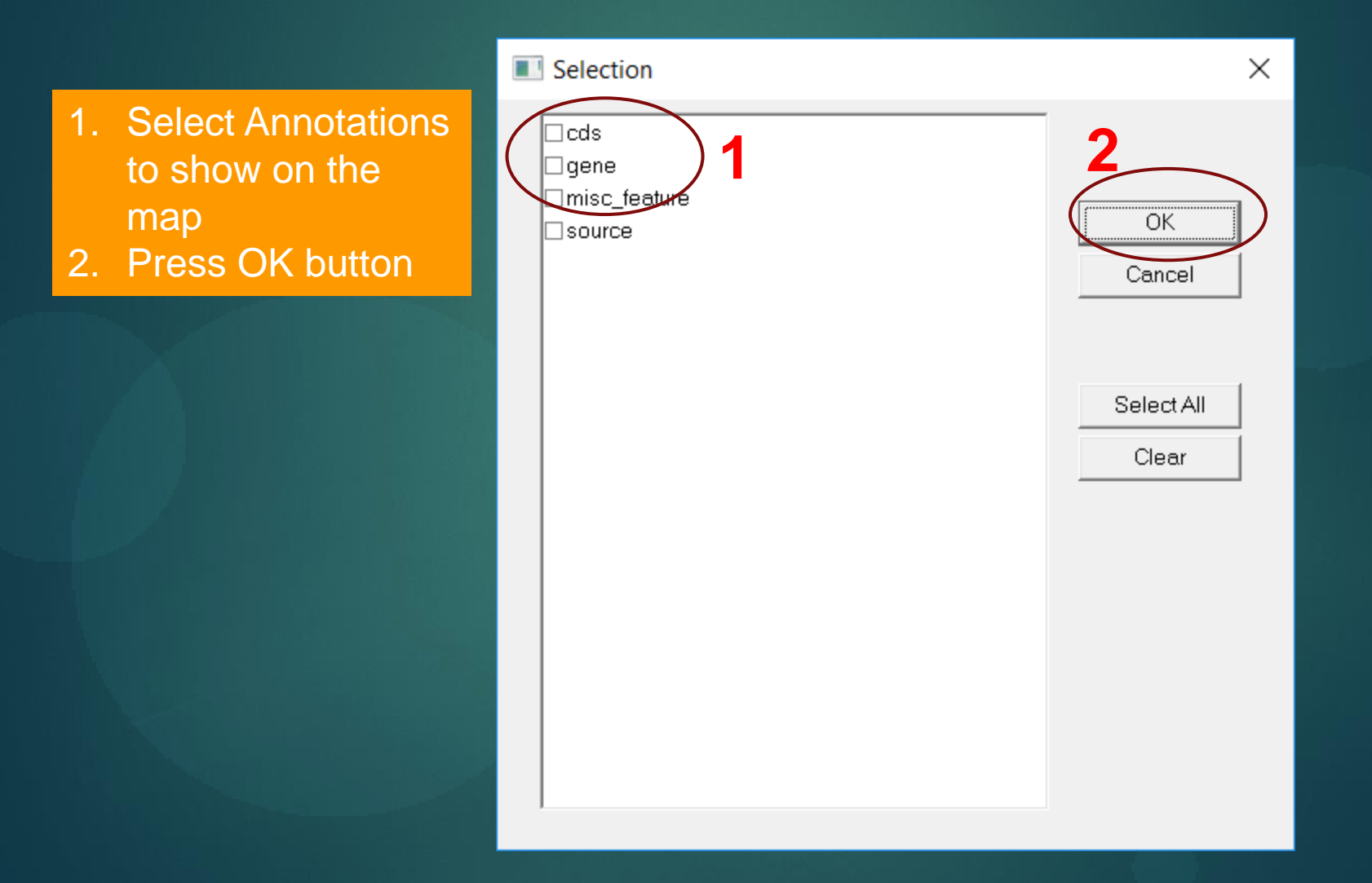

### Restriction Map Display Map: 3 panels

<

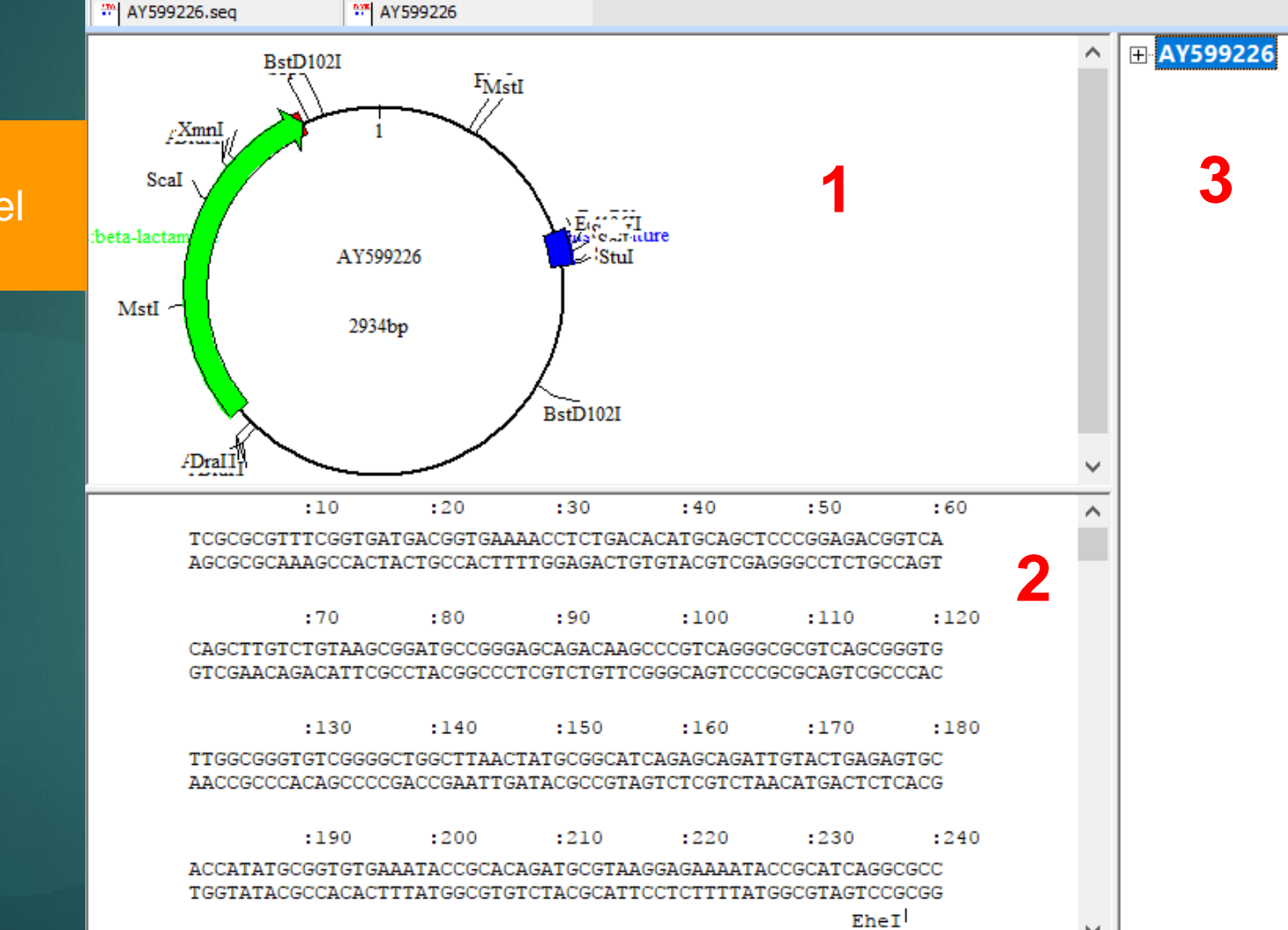

>

- 1. Map Panel
- 2. Sequence Panel
- 3. Map Info Panel

# Restriction Map

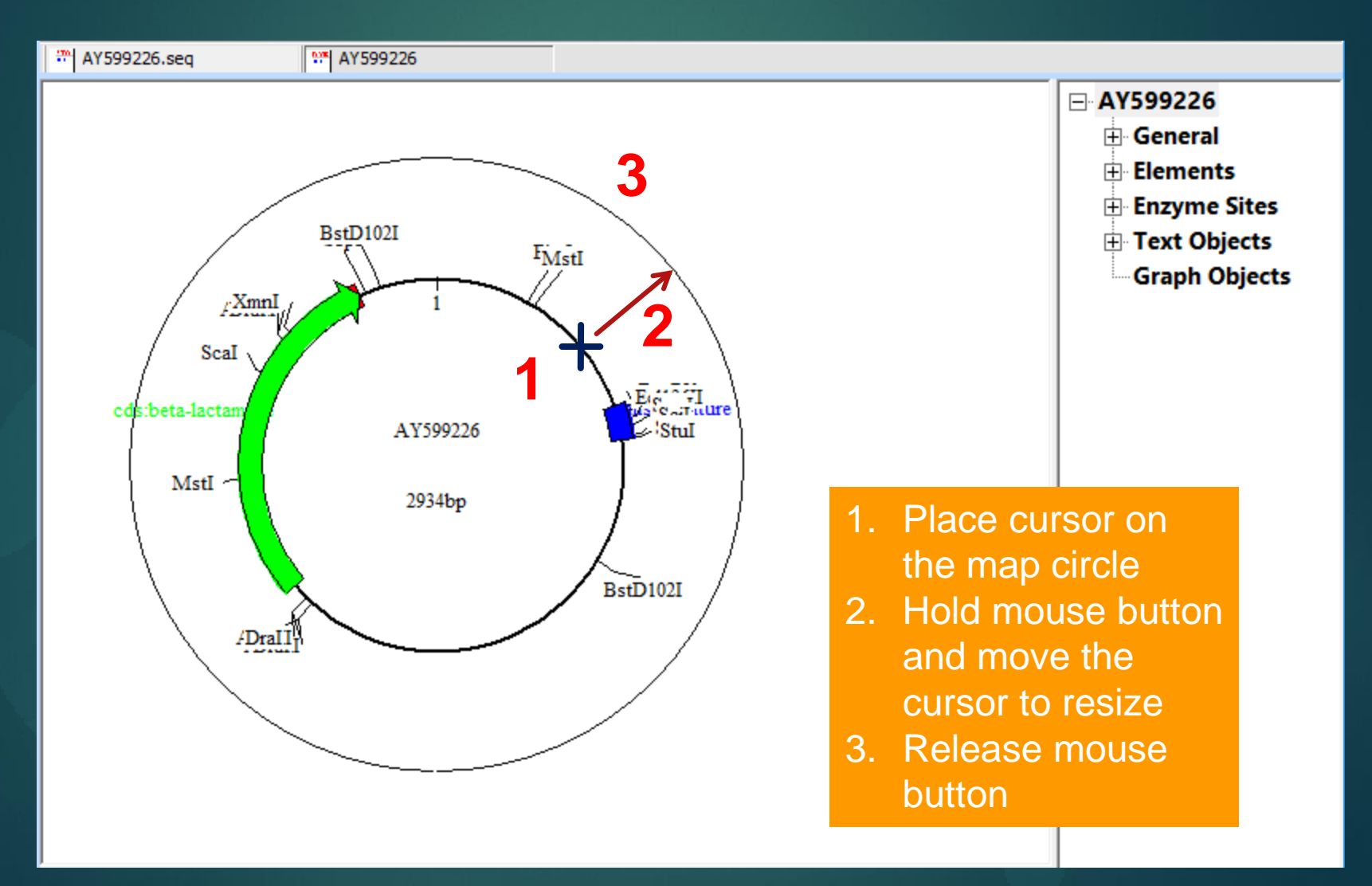

### Restriction Map Map Panel: Overlapping Text Objects

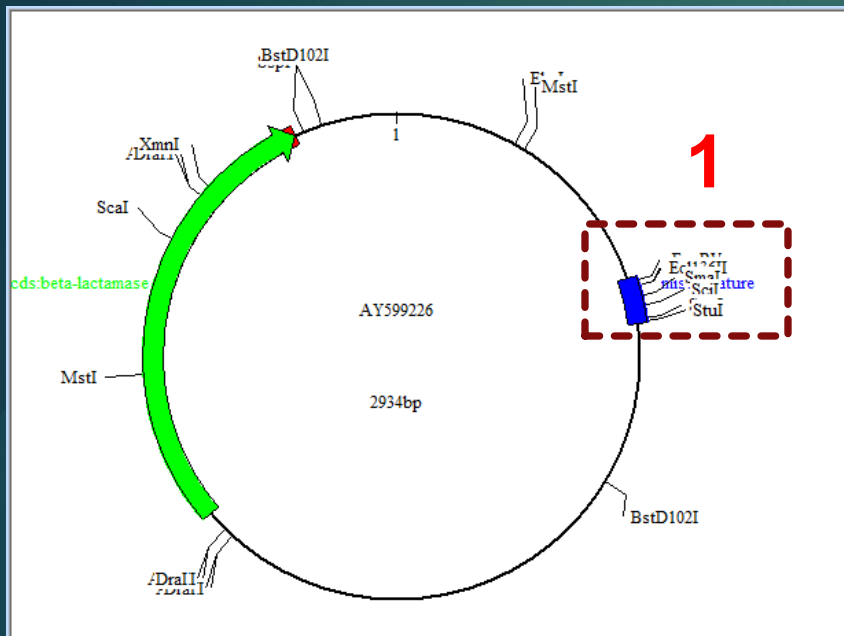

EcoRV

EcoICRI Eci136II

> Smal sc feature

> > Scil

Spol Nrul Stul

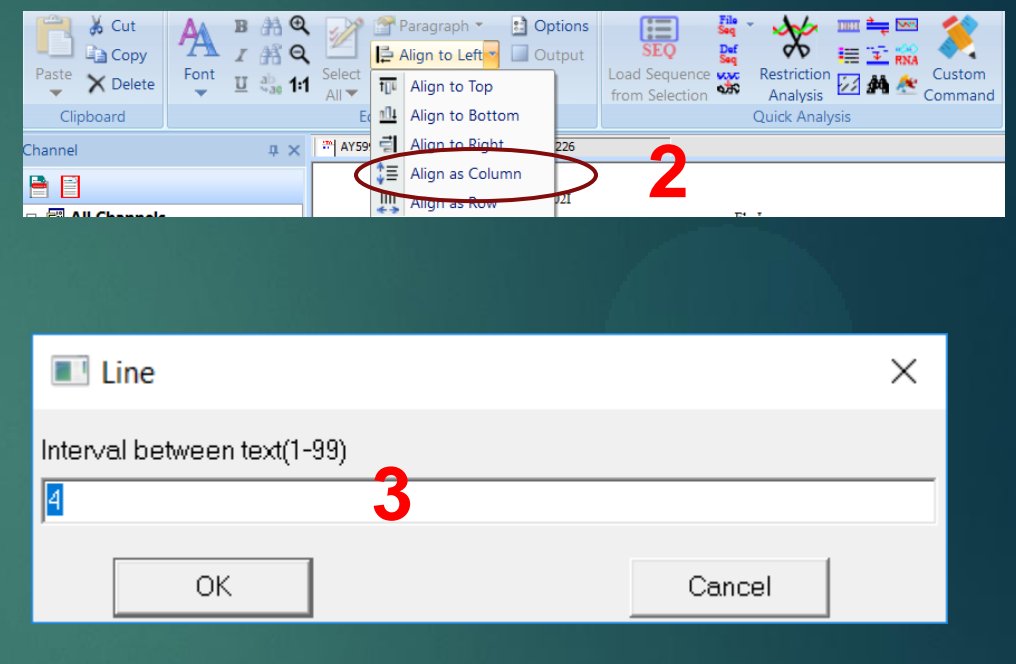

- 1. Hold mouse button and select overlapping area
  - 2. Select Align as Column menu from Edit tools
  - 3. Enter space size between columns
  - 4. Overlapping Text objects aligned as column

### Restriction Pattern In-Silico Gel

**Restriction Analysis** 

|   | Results                                                                        |                                                                                                    |  |  |  |  |
|---|--------------------------------------------------------------------------------|----------------------------------------------------------------------------------------------------|--|--|--|--|
|   | Show summary                                                                   | List site order and non-cutting enzymes                                                                        |  |  |  |  |
| _ | Show sites on sequence                                                         | 60 bases per line                                                                                              |  |  |  |  |
| 1 | <ul> <li>□ Draw restriction map</li> <li>✓ Draw restriction pattern</li> </ul> | <ul> <li>With double-stranded sequence</li> <li>With enzyme position</li> <li>Including annotations</li> </ul> |  |  |  |  |
|   | Ignore enzymes with more than                                                  | 0 sites                                                                                                    |  |  |  |  |
|   | Ignore enzymes with less than                                                  | 0 sites                                                                                                    |  |  |  |  |
|   | Target DNA                                                                     |                                                                                                    |  |  |  |  |
|   | Circular                                                                       | All DNA in sequence channels                                                                                   |  |  |  |  |
|   | dam methylation                                                                | dcm methylation                                                                                                |  |  |  |  |

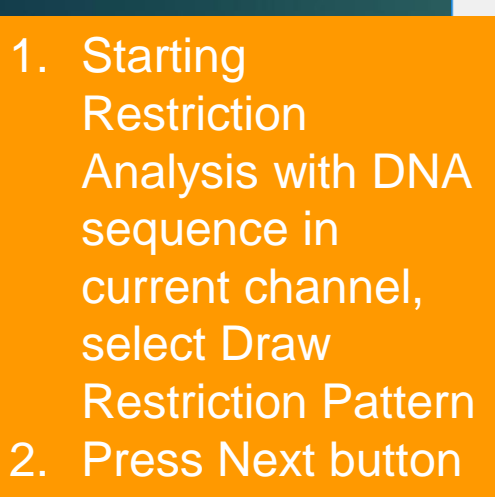

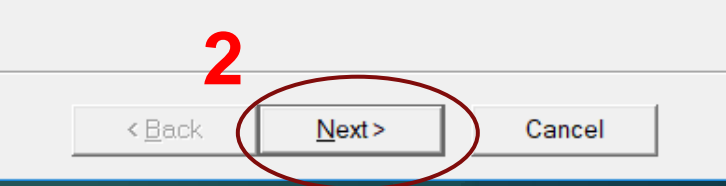

### Restriction Pattern Select Enzymes

Enzyme Selection

- Select 5'Overhang to limit enzyme numbers (optional)
- 2. Double-Click BamHI and BgIII to select
- 3. Press Finish button

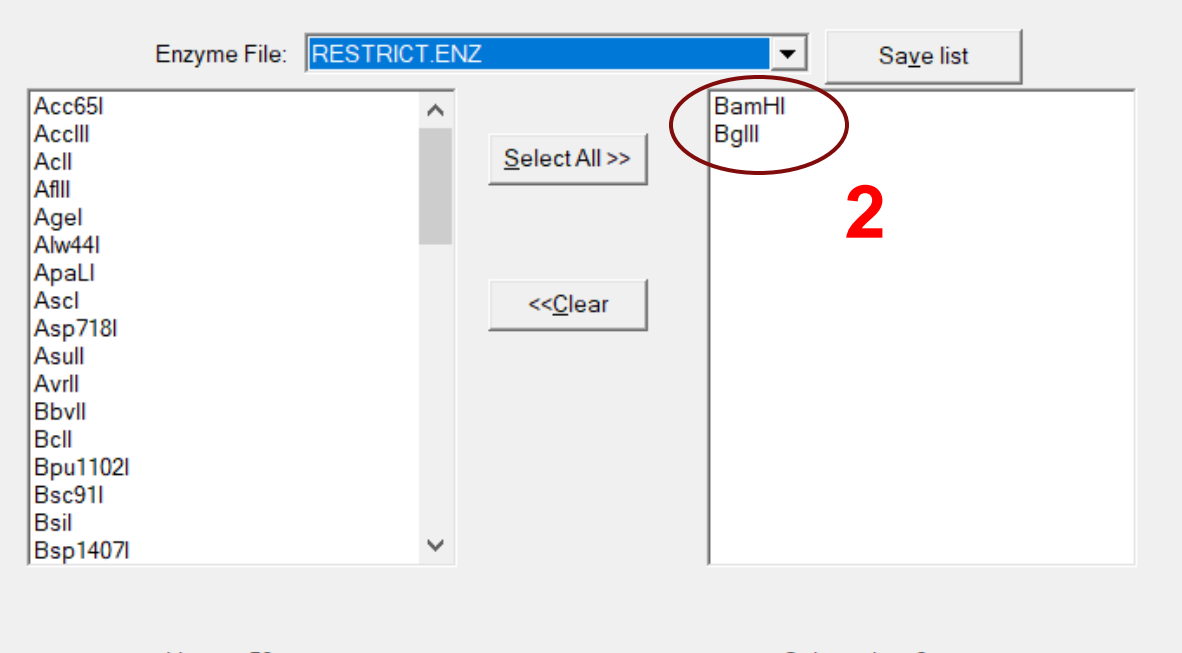

Х

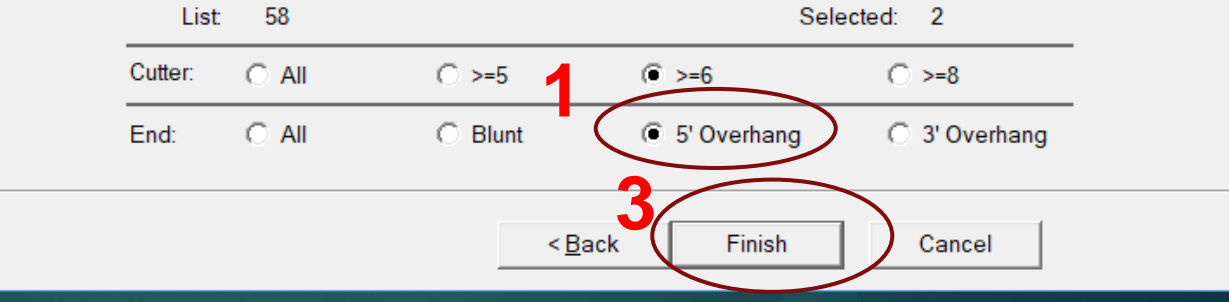

### Restriction Pattern In Silico Gel

1. Single cut by BamH1

- 2. Single cut by BgIII
- 3. Double cut by BamH1 and BgIII

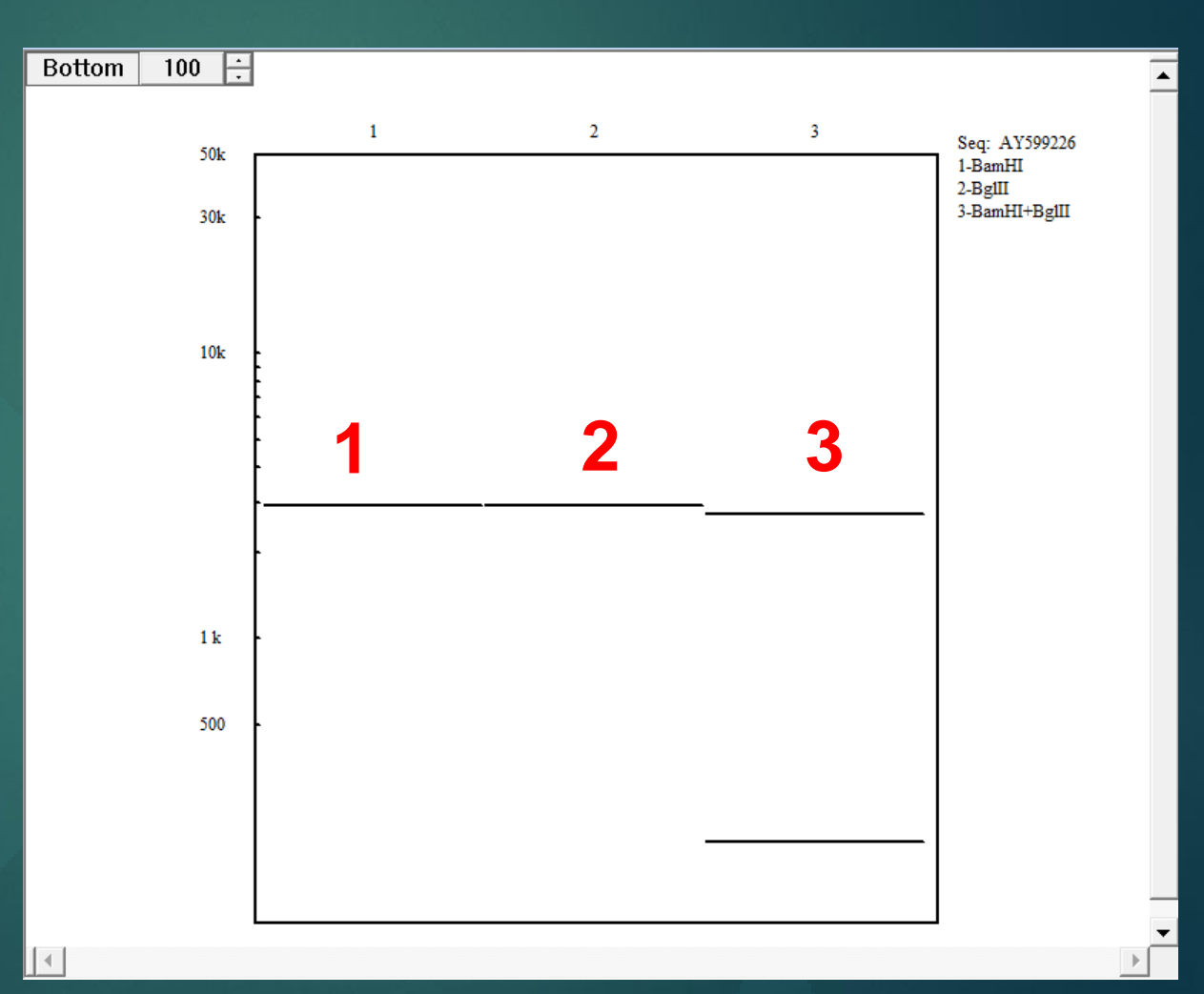

### Restriction Pattern In Silico Cloning

1. Click on the DNA band of interest

2. Choose Load as Vector menu

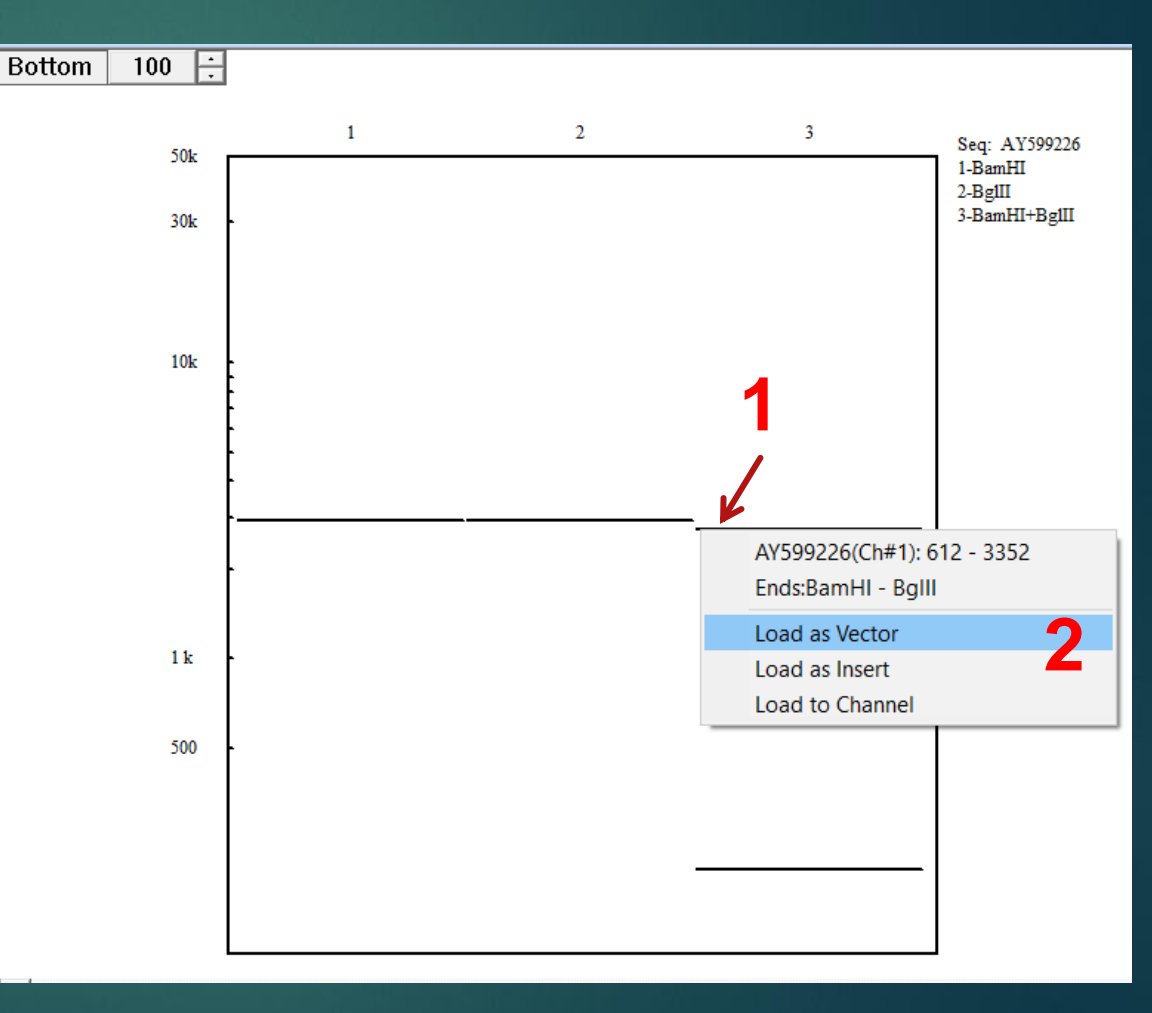

### Restriction Pattern In Silico Cloning

Repeat In Silico Gel as the previous slides with another DNA sample

- 1. Click on the DNA band of interest
- 2. Choose Load as Insert menu

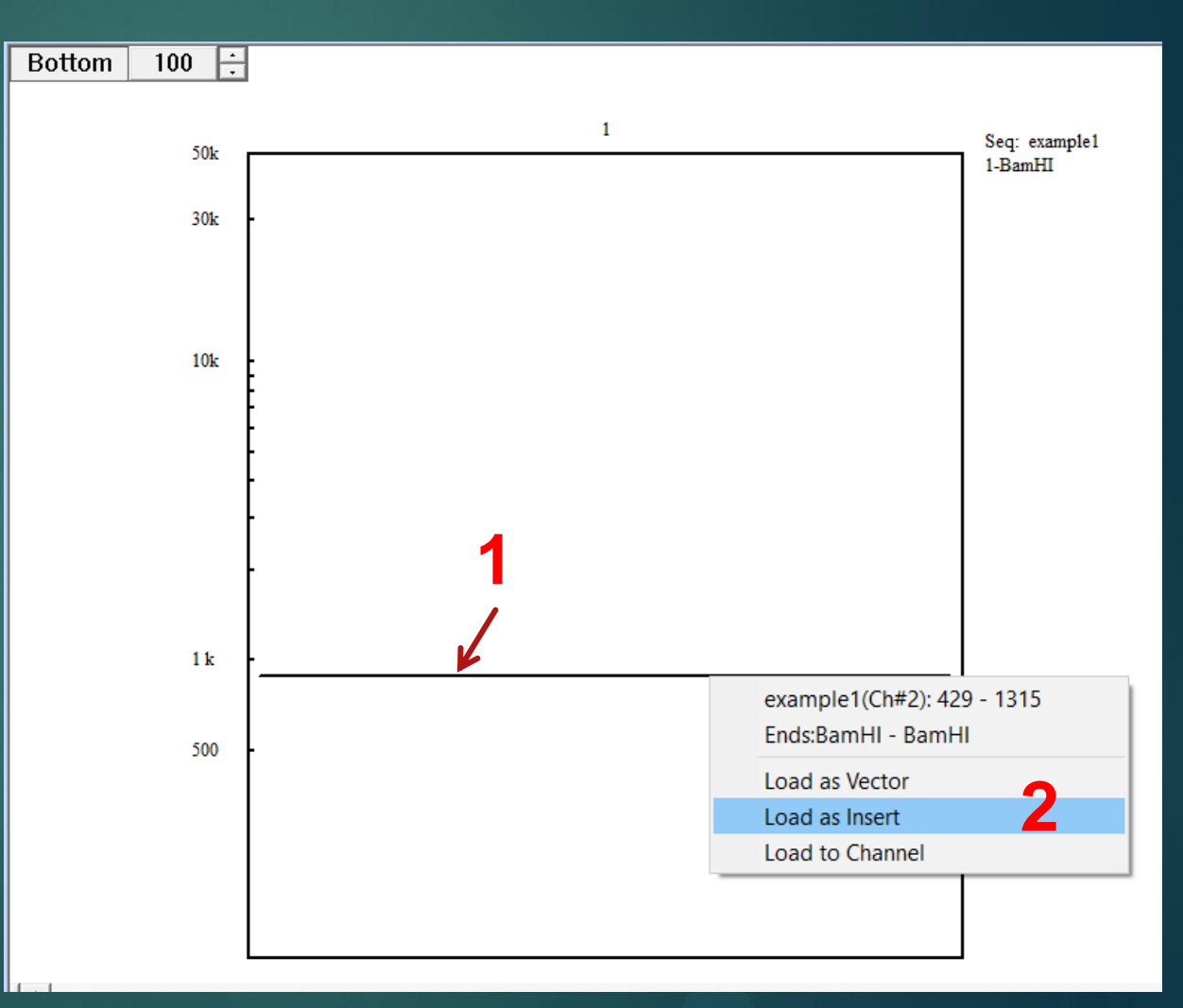

### In Silico Cloning Compatible ends

- Press Cloning tool in Restriction Analysis tab
- 2. Verify the end compatibilities. Modify ends if needed by pressing the button of each end
- 3. Click OK button

| SiRNA                                | t<br>airwise<br>ap<br>Assembly | Enzyme<br>Cut            | Silen<br>econstruction 🛣 Direct<br>1ap - |  |  |  |
|--------------------------------------|--------------------------------|--------------------------|------------------------------------------|--|--|--|
| AY599226 Restriction A 97 Pattern    | n :                            | EXAMPLE 1.SEQ            | Pattern                                  |  |  |  |
| Cloning                              | 1                              |                          | ×                                        |  |  |  |
| Vector<br>Channel File Databas       | e Chan                         | nel File                 | Database                                 |  |  |  |
| Name AY599226                        | Name                           | example1                 |                                          |  |  |  |
| Size(bp) 2740                        | Size(br                        | ) <sup>886</sup>         |                                          |  |  |  |
| 5' End +GATC Keep                    | 5'End                          | +GATC                    | Кеер                                     |  |  |  |
| 3' End -GATC Keep                    | 3' End                         | -GATC                    | Кеер                                     |  |  |  |
| Vector recircularization             |                                | teverse insert orientati | ion and a a                              |  |  |  |
| Linkers Vector-Insert Insert-Vector  |                                |                          |                                          |  |  |  |
| Load new plasmid sequence to channel |                                |                          |                                          |  |  |  |
| ОК                                   | )3 🔤                           | Cancel                   |                                          |  |  |  |

### In Silico Cloning Results

- 1. New sequence constructed
- Click Save button to save as new file

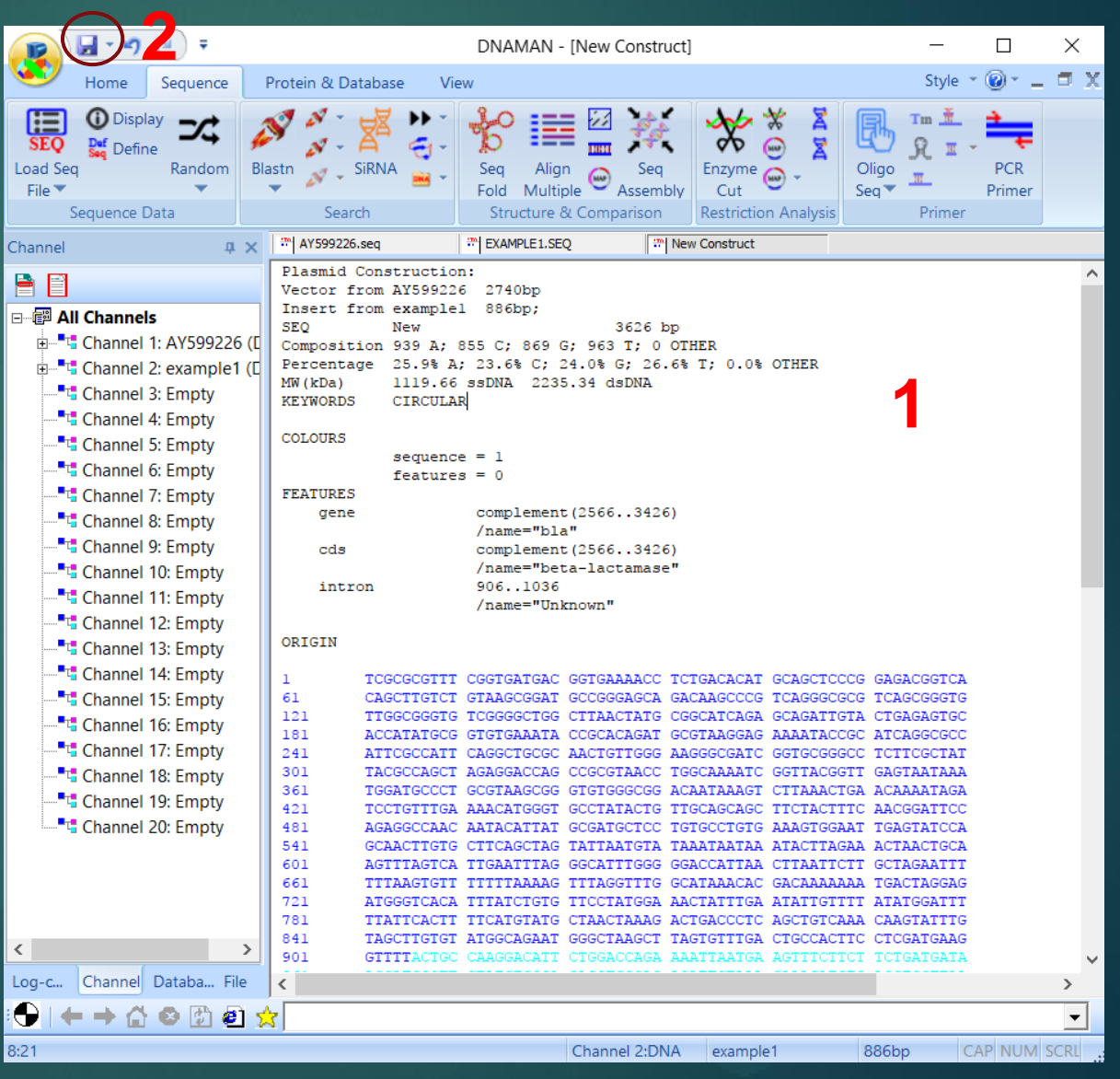

## **Restriction Fragment**

Vector and Insert fragments can be loaded to channel from In Silico Gel and displayed in Text window.

1. Sequence original position

 5' and 3' end information
 The fragment can be saved as file for future works.

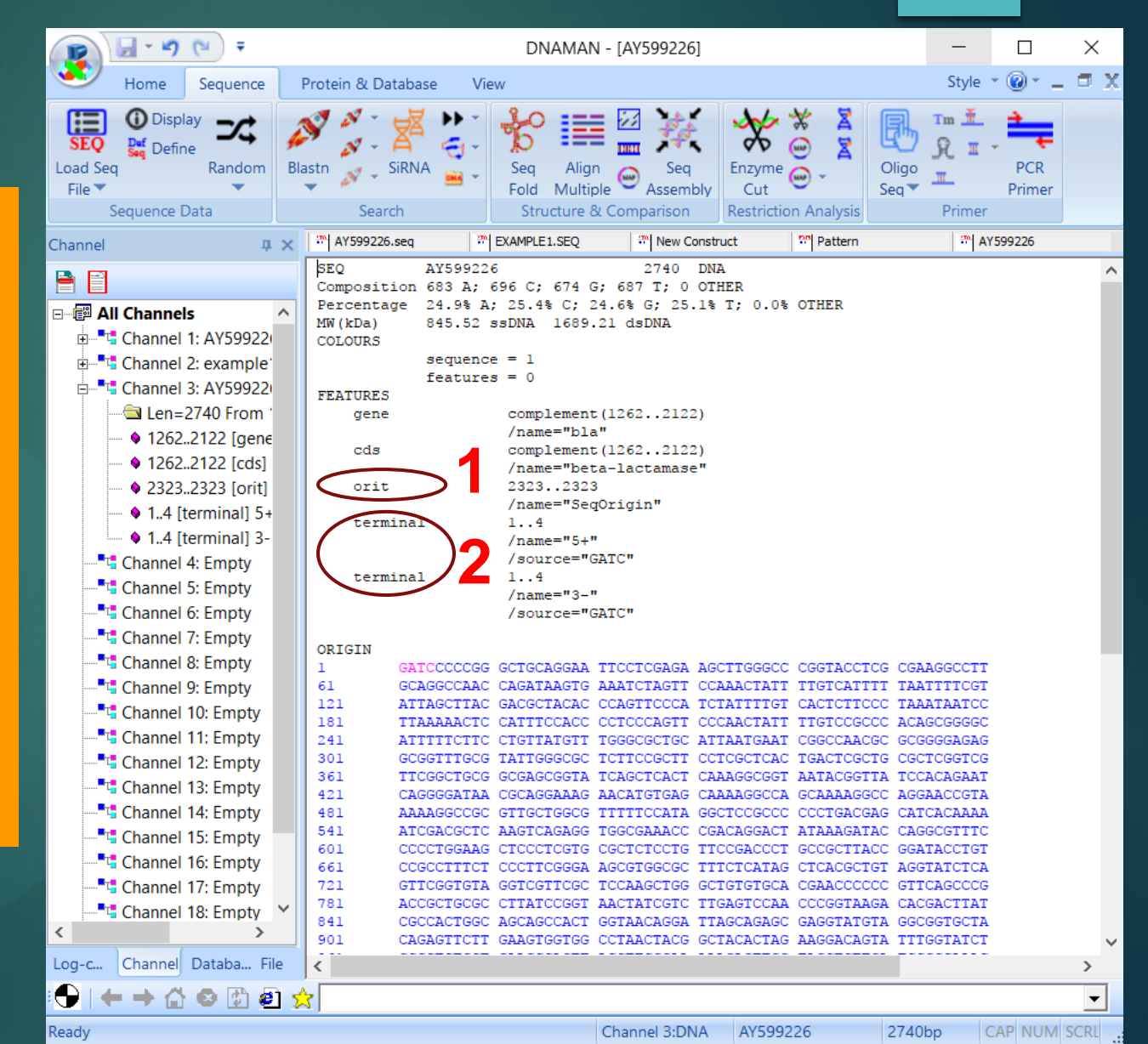